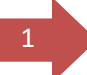

## Administrator Role- Grant Access to a Standard User

The Administrator of the Portal for a practice has the ability to grant and revoke access for additional staff members going forward. To grant access to a staff member, the administrator must click on the 'DAERA Group' button on the left hand side of the page.

| Department of<br>Agriculture, Environment<br>and Rural Affairs |
|----------------------------------------------------------------|
| Welcome<br>Tester Magee                                        |
| DAERA Profile                                                  |
| 😂 DAERA Group                                                  |
| € Log Out                                                      |

• The administrator must then click 'Stay signed in and go to DAERA' to continue

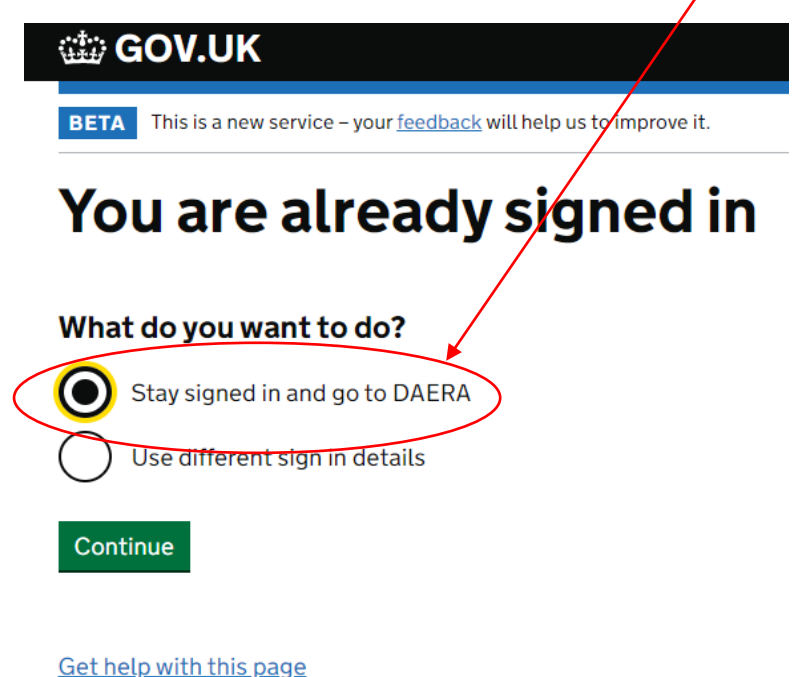

• The administrator must click on 'Add a Team Member'.

| Team men                                             | nbers                     |                              |  |
|------------------------------------------------------|---------------------------|------------------------------|--|
| We recommend that you b                              | ve at least 2 team member | rs set up as administrators. |  |
| ne recommende macyour                                |                           |                              |  |
| Add a team member                                    | $\overline{}$             |                              |  |
| Add a team member                                    | >                         |                              |  |
| Add a team member<br>Manage team memb                | ers                       |                              |  |
| Add a team member<br>Manage team memb<br>Team member | ers<br>Role               | Email address                |  |

Get help with this page

• The administrator must enter the name and email address of the staff member. A standard user can process applications on behalf of the practice but will not have the ability to grant/revoke access for other staff members. The administrator must select 'standard user' and then click 'continue'.

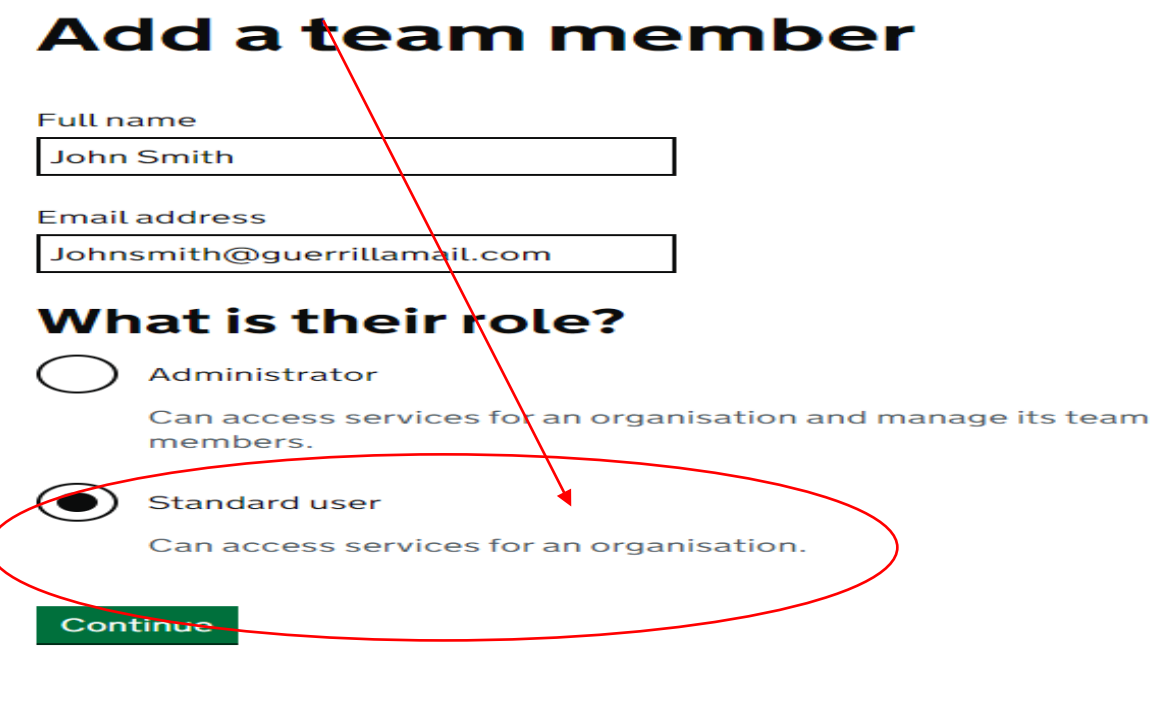

Get help with this page

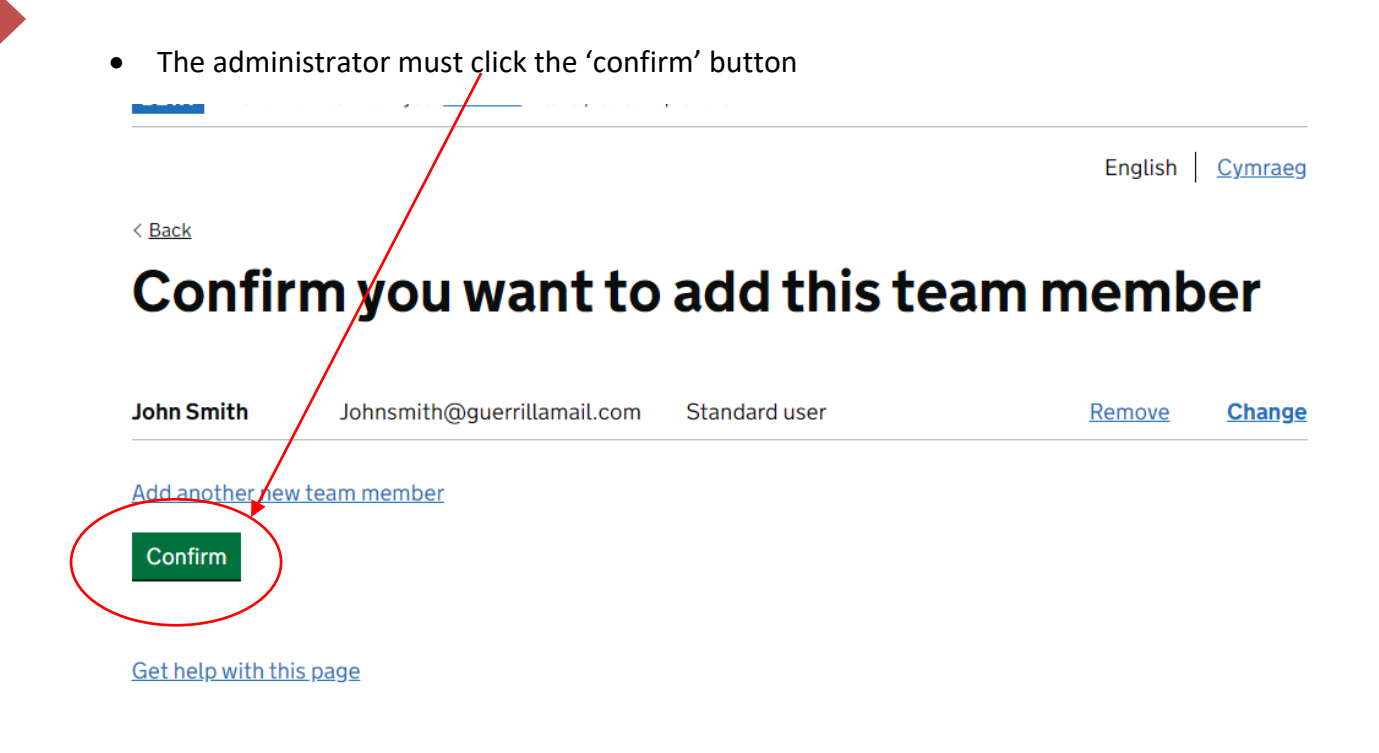

• The **administrator** will receive an email containing a **password** which they must pass to the staff member. The **staff member** will also receive an email with a **Government Gateway ID**.

## 1 team member added

## What happens next

We will send an email to | Tester@testermageesurgery. with a temporary password for the new team member.

Give them their temporary password so they can use it with their Government Gateway user ID to sign in. They will receive a user ID by email.

For security, do not share passwords by email.

Continue

Return to DAERA

Get help with this page

• The email **the administrator** receives will contain the **password** that must be passed to the staff member who has been added.

| GOV.UK                                          |                             |
|-------------------------------------------------|-----------------------------|
|                                                 |                             |
| You added 1 new team member o                   | n Tue 29 Jun 2021 at 07:58. |
| Name Tempo                                      | rary password               |
| John Smith k4r5r0f                              | 5u7                         |
| We will send each team member a What to do next | a user ID by email.         |

Give each team member their temporary password so they can sign in - for security reasons, do not send passwords by email.

This is an automatic email - please don't reply.

From Government Gateway

• The email which the staff member receives will contain the corresponding Government Gateway ID.

To John Smith,

An administrator asked us to send your user ID to you.

Your user ID is:

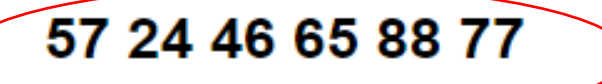

This is an automatic email - please don't reply.

From Government Gateway

AVP Portal-User Guide-Administrator Role, Granting Access to Standard User- V1- July 2023

• The **Staff member** must navigate to the <u>log in page</u> and enter the **Government Gateway ID and Password**.

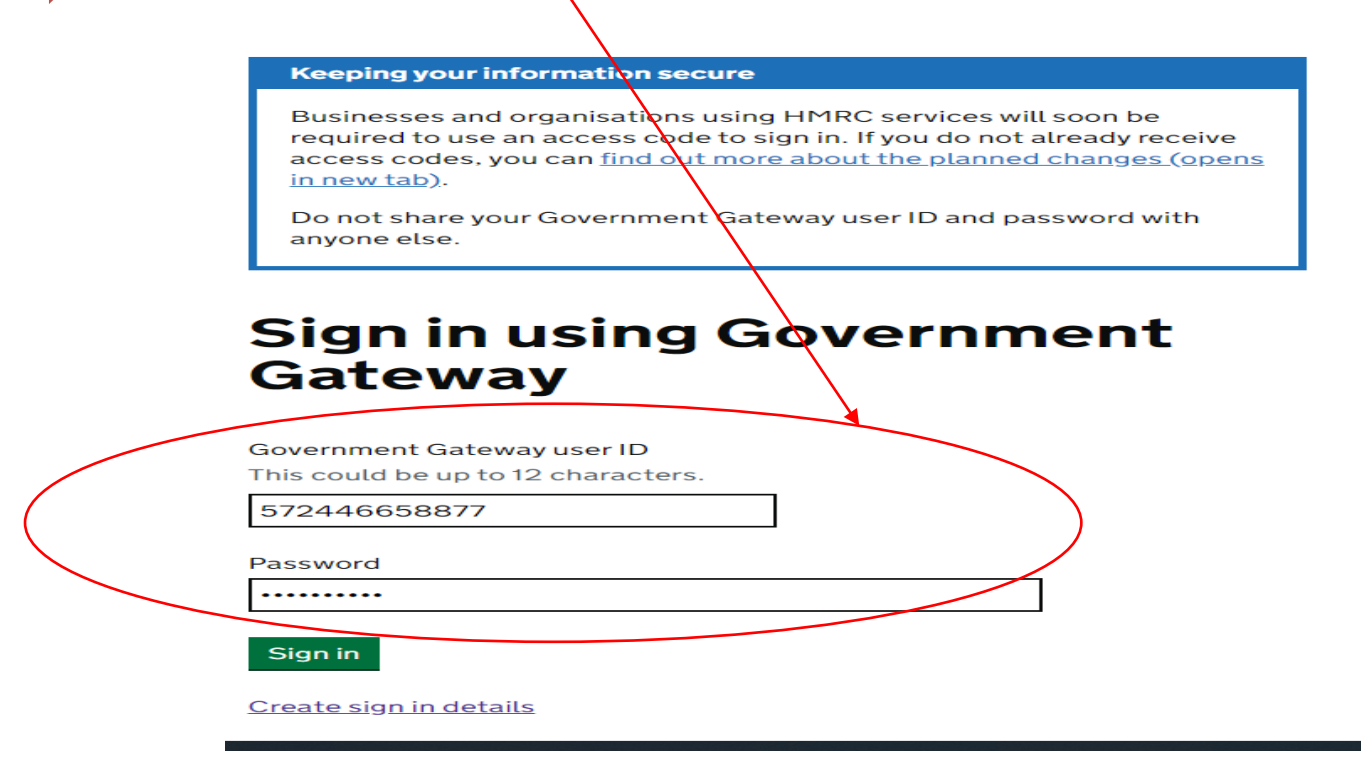

• The staff member will be prompted to create a permanent password

| Reset                              | your password                                                       |
|------------------------------------|---------------------------------------------------------------------|
| Enter your temp                    | prary password                                                      |
| •••••                              |                                                                     |
| Enter a new pas                    | sword                                                               |
| Your new passw<br>letters, numbers | ord must be 10 or more characters. You can use a mix of or symbols. |
| New password                       |                                                                     |
| Confirm new pas                    | sword                                                               |
| •••••                              |                                                                     |
| Reset passwor                      |                                                                     |
|                                    |                                                                     |

Get help with this page

• Confirmation of the password change will be received, at which point the staff member must click 'Continue'.

| BETA This is a new service - your <u>feedback</u> will help us to improve it. |                         |  |  |
|-------------------------------------------------------------------------------|-------------------------|--|--|
| Password changed                                                              | English C <u>ymraeg</u> |  |  |
| Continue                                                                      |                         |  |  |
| <u>Get help with this page</u>                                                |                         |  |  |
| Accessibility statement Cookies Privacy notice Terms and conditions           |                         |  |  |

• The staff member will see the same Portal landing page the administrator will have seen when logging in. There will be a panel with the practice Organisation Name and a button with their name on the left hand side menu. The staff member must click on the DECOL panel to proceed.

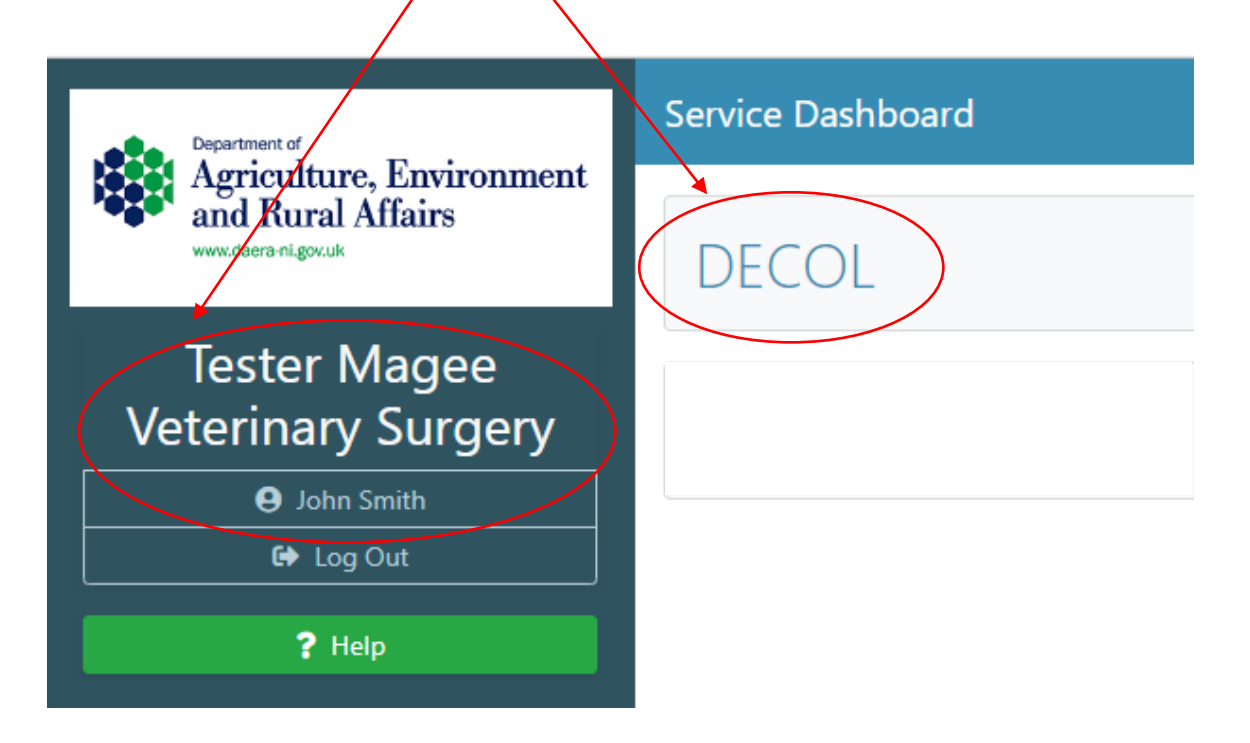

• The staff member will gain access to the Portal's main dashboard which will look like the screen below. As a standard user, they have no access to the 'DAERA Group' button as this is reserved for use by administrators only. Standard users will however be able to work on applications as normal.

| Department of<br>Agriculture, Environment<br>and Rural Affairs<br>www.daera-ni.gov.uk |   | Awaiting E    | xport                     | List           |                       |                      |        |
|---------------------------------------------------------------------------------------|---|---------------|---------------------------|----------------|-----------------------|----------------------|--------|
| Welcome                                                                               | K | K Back        |                           |                | • 1-5 of 5            | Next >               |        |
| John Smith                                                                            |   |               |                           |                |                       |                      |        |
| Log Out                                                                               |   | EHC<br>Number | Original<br>EHC<br>Number | ↓ <del>,</del> | Date Of<br>Loading ↓₹ | Processing<br>Office | Commo  |
| ? Help                                                                                |   | Filter        | Filter                    |                | Filter                | Filter               | Filter |
| Awaiting Export List                                                                  |   |               |                           |                |                       |                      |        |
| Recently Processed                                                                    |   |               |                           |                |                       |                      |        |